# How to settle taxes without leaving home?

Your e-PIT - 37 for individuals

The Tax Office has already done it for you!

1. Go to the website: https://www.podatki.gov.pl/pit/twoj-e-pit/

Podatki Gov https://www.podatki.gov.pl

#### Podatki Gov

**podatki.gov**.pl · Konsultujemy KSeF · Wybierz podatek · Wyślij e-deklarację · Komunikaty · Zaświadczenia, Głos podatnika i wiedza o podatkach · Sprawdź ...

Ð

Twój e-PIT Twój e-PIT to możliwość złożenia zeznania PIT-28, PIT-36, PIT ...

PIT

Podatek dochodowy od osób fizycznych. Tu rozliczysz PIT ...

e-Deklaracje PIT Treści zamieszczone w serwisie udostępniamy bezpłatnie ...

e-Urząd Skarbowy e-Urząd Skarbowy umożliwia Ci załatwienie wielu spraw online ...

Logowanie do e-Urzędu ... Bankowość elektroniczna (login.gov.pl) · kliknij przycisk "e-Urząd ...

Więcej wyników z podatki.gov.pl »

#### 2. To navigate to your electronic e-PIT, click on "Log in".

## Twój e-PIT

Twój e-PIT to możliwość złożenia zeznania PIT-28, PIT-36, PIT-36L, PIT-37, PIT-38 oraz oświadczenia PIT-OP i informacji PIT-DZ

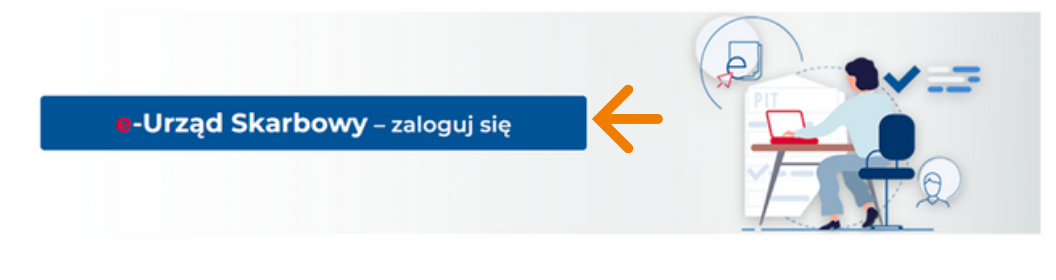

Od 15 lutego 2024 r. możesz rozliczyć w Twój e-PIT przychody z działalności gospodarczej i działów specjalnych produkcji rolnej.

#### 3. Choose one of the options to log in to your tax profile:

- Log in using EPUAP, select -> Login.gov.pl
- If you don't have EPUAP, select -> Your tax data Attention! When choosing this option, you need to have a PESEL or NIP number and know the income amount for 2022 and 2023.

At this step, there is an option to change the language.

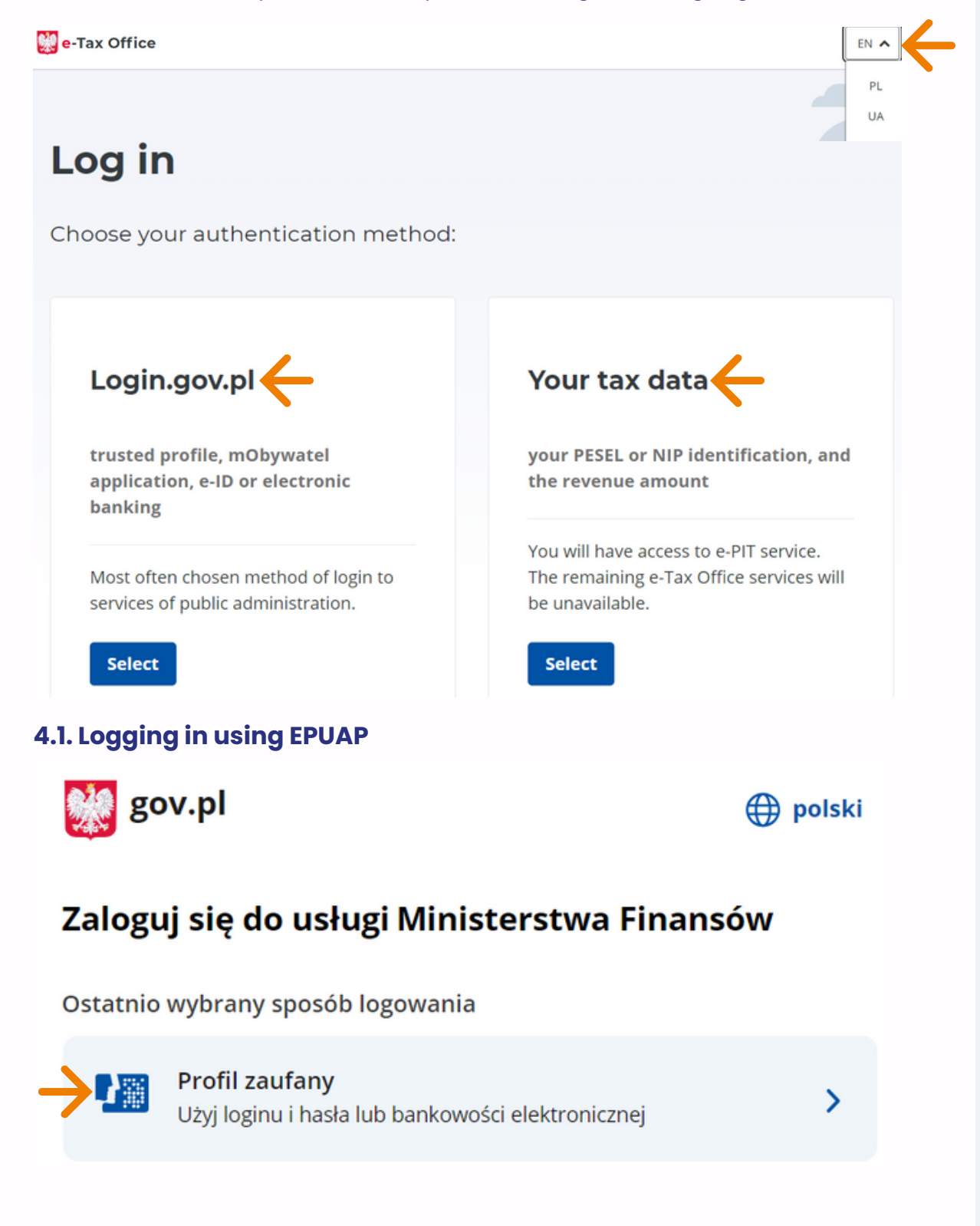

| Zaloguj się za pomocą nazwy<br>użytkownika lub adresu e-mail |     | Zaloguj się przy pomocy banku<br>lub innego dostawcy |            |                       |             |
|--------------------------------------------------------------|-----|------------------------------------------------------|------------|-----------------------|-------------|
| PL   UA<br>Nazwa użytkownika lub adres e-mail                |     | ALLOR                                                | Bank Pelao | B<br>B<br>A<br>N<br>K | Millennigm. |
| Wpisz nazwę użytkownika lub adres e-mail                     | LUB | © KASA<br>STEFCZYKA                                  |            | Znvelo                | CARE CARE   |
| Hasło<br>Wpisz hasło                                         |     |                                                      | ING 🌺      | Ce-dowód              | Bork Puski  |
| Nie pamiętam hasła<br>ZALOGUJ SIĘ                            |     |                                                      | Sontonder  | mBank                 | inteligo    |

Choose the option that suits you and log in using a trusted profile to your profile on podatki.gov.pl

4.2. Logging in using Your tax data

| Your tax data                                     |  |  |  |  |
|---------------------------------------------------|--|--|--|--|
| Mandatory fields are marked with an asterisk (*)  |  |  |  |  |
| If you want to confirm your identity, enter data. |  |  |  |  |
| ← Back                                            |  |  |  |  |
| Tax identifier*                                   |  |  |  |  |
| PESEL     NIP                                     |  |  |  |  |
| PESEL*                                            |  |  |  |  |
| Enter 11 digits                                   |  |  |  |  |
| Date of birth*                                    |  |  |  |  |
| DD.MM.YYYY                                        |  |  |  |  |
| Revenue for 2022* ①                               |  |  |  |  |
| Enter an amount PLN                               |  |  |  |  |
| Revenue for 2023* ①                               |  |  |  |  |
| Enter an amount PLN                               |  |  |  |  |

Please provide the necessary information and log in to your profile on podatki.gov.pl

legalno<mark>do</mark>polshi.com

### 5. On the main page, select -> File PIT Good day!

In the e-Tax Office, you will get things done quickly and conveniently.

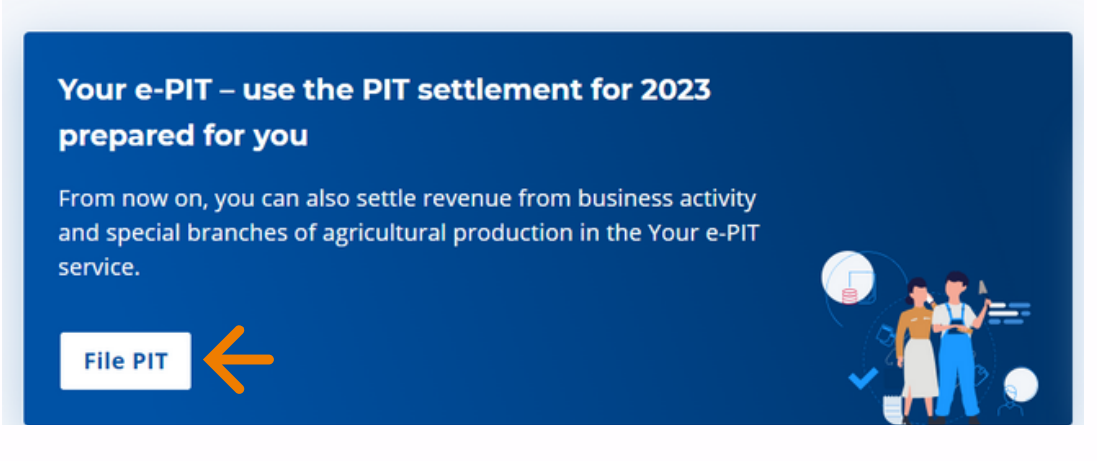

#### 6. Choose the appropriate option that fits your situation:

- Individually
- Together with a spouse
- As a single parent

| Submit PIT                                              |  |
|---------------------------------------------------------|--|
| Do you have revenue earned, e.g. abroad? Submit PIT-36. |  |
| Your e-PIT-37 for year 2023                             |  |
| I'm settling my tax                                     |  |

📫 together with a spouse 🔹 🛉 as a single parent

# 7. Please verify if all PIT 11 forms have been included in the prepared tax return.

We have prepared your tax return based on 2 documents

Collapse the document list 🗸

Change to PIT-36

#### 8. Please check all the information, including:

• Income

🛉 individually

- Deductions and relief: Child relief and Social security contributions
- Paid tax
- Settlement method
- Your bank account
- Your details
- Tax office
- Other information

Each of these pieces of information can be edited if incorrect.

9. After conducting all the above analyses, review the declaration once again and check if the amount appears as:

**Amount to pay** -> This means that you need to pay the due amount (this may be the case if no tax advances were paid during a certain period).

**Overpayment amount** -> This means that such an amount will be refunded to your bank account.

Remember to check your account for this purpose!

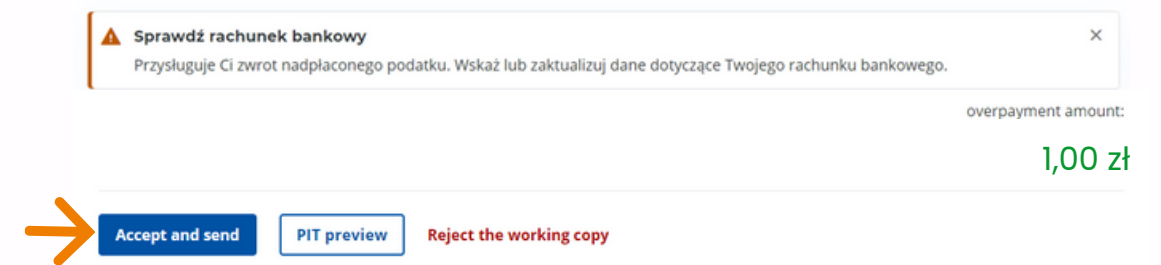

#### 10. Finally, select -> Accept and send

11. After sending, you will receive a confirmation message. Remember to download your UPO (Official Confirmation of Receipt) afterward!

Your e-PIT-37 for 2023

#### Congratulations!

You have sent the e-PIT-37 tax form for 2023.

The Official Confirmation of Receipt (UPO) can be found in the Submitted documents tab.

Thank you!

#### 12. Click on the tab -> Submitted documents

13. Preview -> Preview of UPO -> Download document -> export to PDF

| 2023 2022 2021 2020 2019 2018                                                                               |                     |
|----------------------------------------------------------------------------------------------------|---------------------|
| PIT-37 =<br>Date of submission: 15.02.2024, 15:12:03                                                        | AMOUNT TO PAY: 0 zł |
| PIT correctly submitted                                                                                     |                     |
| Electronic form                                                                                             |                     |
| Informacje dodatkowe                                                                                        |                     |
| Rozliczenie indywidualne                                                                                    |                     |
| Reference number:                                                                                           |                     |
| Okument pobierzesz po wejściu w zakładkę "Podgląd"                                                          |                     |
| Preview A Submit a corrected PIT V Preview document Preview UPO (official confirmation of receipt) at twym: |                     |

Similarly, you can download the PIT 37 tax return for the year 2023, as well as any returns for previous years if applicable.

**Congratulations!** 

Your PIT 37 has been settled.